## 1. 於繳費入口網,選擇「罰鍰查繳」

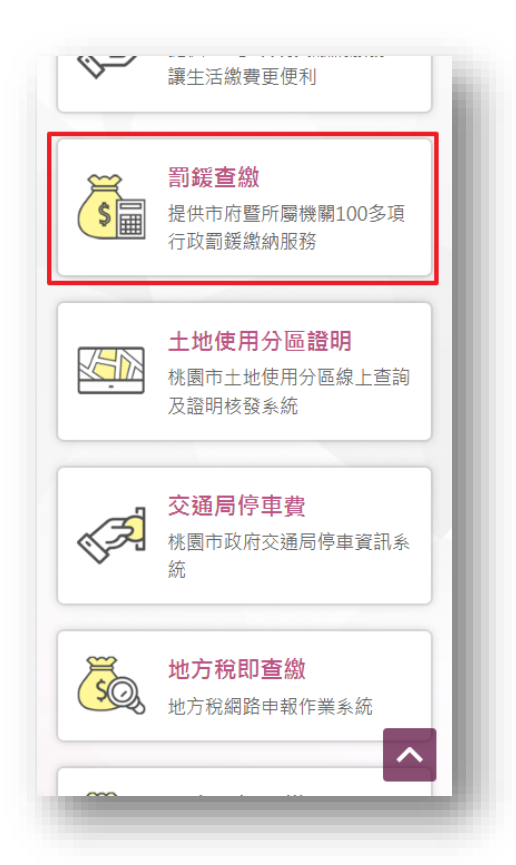

2. 選擇查詢方式並依畫面顯示的欄位填入相關資訊後,按下「查詢」按鈕 再選擇「台灣 Pay」 (下圖以編號查詢做範例)

| <b>一</b> 編號習  | 1111111111111111111111111111111111111 |                |       |
|---------------|---------------------------------------|----------------|-------|
| 罰單編別          | 虎(必填):(範例                             | )              |       |
| 112H20        | 0043                                  |                |       |
| 銷帳編號          | 影(必填):                                |                |       |
| 569801        | 0000237740                            |                |       |
| 驗證碼:          |                                       |                |       |
| 0742          | 07                                    | 15 2           |       |
| ✔<br>罰單編<br>號 | 銷帳編號                                  | 繳款期<br>限       | 應繳金額  |
| 開立日期          | 罰鍰法令名<br>稱                            | 期數             | 機關名稱  |
| 00043         | 5698010000<br>237740                  | 2023/0<br>3/31 | 20    |
|               | 違反菸酒管                                 | 1              | 桃園市政府 |

## 3. 確認繳費資訊,點擊「確認」按鈕啟動 APP

| 號        |            | 限      | HELMON JIL BR |
|----------|------------|--------|---------------|
| 開立日<br>期 | 罰鍰法令名<br>稱 | 期數     | 機關名稱          |
| 112H20   | 5698010000 | 2023/0 | 20            |
| 0043     | 237740     | 3/31   |               |
| 2023/0   | 違反菸酒管理     | 1      | 桃園市政府         |
| 3/21     | 法          |        | 財政局           |

| 費方式                                           | :台灣Pay                                                        |                             |                                  |
|-----------------------------------------------|---------------------------------------------------------------|-----------------------------|----------------------------------|
| 罰單編<br>號                                      | 銷帳編號                                                          | 繳款期<br>限                    | 應繳金額                             |
| 開立日<br>期                                      | 罰鍰法令名<br>稱                                                    | 期數                          | 機關名稱                             |
| 112H20<br>0043                                | 5698010000<br>237740                                          | 2023/0<br>3/31              | 20                               |
| and the second second second                  | National states and a state states                            |                             | Auto part when make party        |
| 2023/0<br>3/21<br>要在「台                        | 運 反 於 酒 官 埋<br>法<br>灣行動支付」中打                                  | 1<br>開嗎?                    | 桃園巾政府<br>財政局                     |
| 2023/0<br>3/21<br>要在「台<br><sup>工品</sup> 尹识    | 運反於酒官埋<br>法<br>満行動支付」中打                                       | 1<br>開嗎?<br>I               | 桃園市政府<br>財政局<br>取消 打開            |
| 2023/0<br>3/21<br>要在「台<br>工志爭項<br>1. 限手<br>台灣 | 遅反於酒官埋<br>法<br>満行動支付」中打<br>機APP使用台派<br>Pay App)。              | Ⅰ<br>開嗎?<br>聲Pay繳費          | 桃園市政府<br>財政局<br>取消 打開<br>75式(需下載 |
| 2023/0<br>3/21<br>要在「台<br>1.限手項<br>台灣<br>2.使用 | 遅反於酒官埋<br>法<br>満行動支付」中打<br>機APP使用台派<br>Pay App)。<br>日台灣Pay,不收 | T<br>開嗎?<br>聲Pay繳費<br>(取手續費 | 桃園市政府<br>財政局<br>取消 打開<br>行式(需下載  |

## 4. 於 APP 執行付款

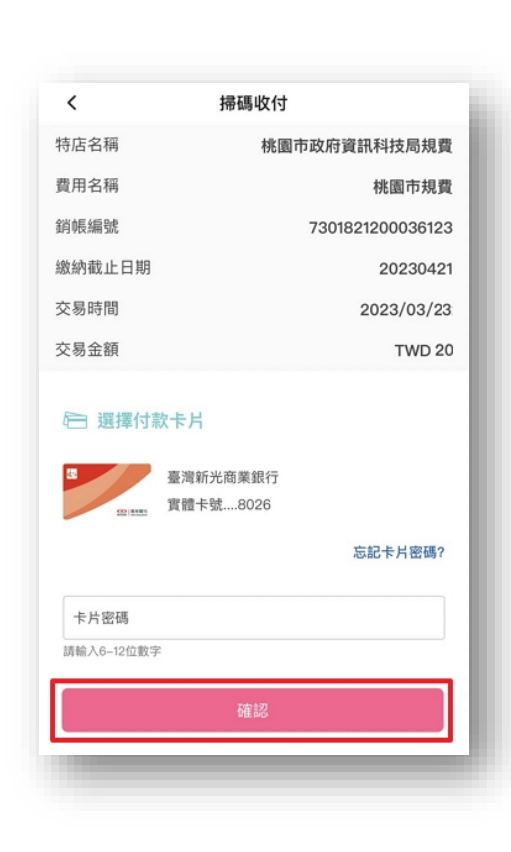

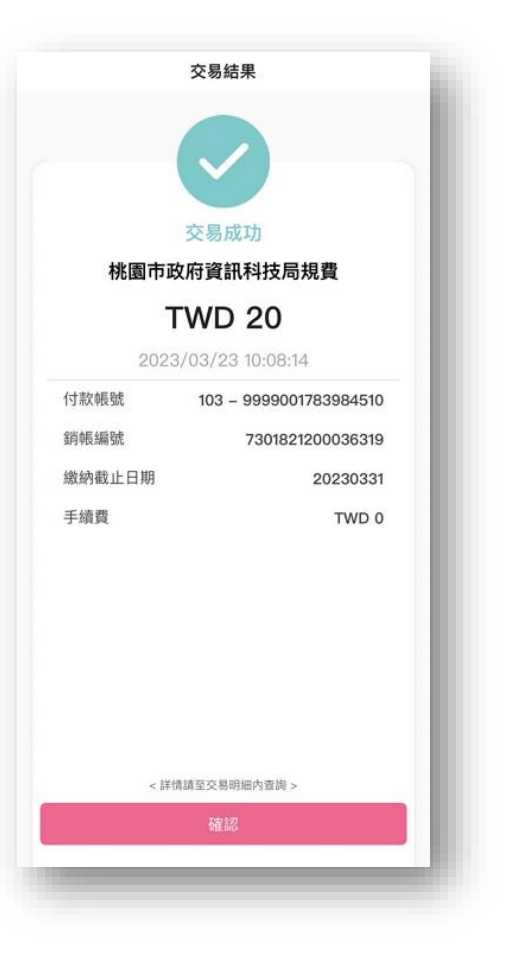

## 5. 繳費完成

|            | 繳費結果                |  |  |
|------------|---------------------|--|--|
| 繳費時間       | 2023/03/23 10:08:03 |  |  |
| 繳費狀態       | 繳費已完成               |  |  |
|            | 繳費資訊                |  |  |
| 罰鍰法令名<br>稱 | 違反菸酒管理法             |  |  |
| 罰單編號       | 112H200043          |  |  |
| 銷帳編號       | 5698010000237740    |  |  |
| 金額         | 20                  |  |  |
| 開立日期       | 2023/03/21          |  |  |
| 期數         | 1                   |  |  |
| 機關名稱       | 桃園市政府財政局            |  |  |